## Opprette regel i Outlook for videresending av klubbens epost til andre i styret.

For noen klubber er det ønskelig at flere i styre mottar og leser post sendt til <u>klubbnavn@Lions.no</u> Dette kan ordnes med en regel i Outlook under Office.com.

Den som har konfigurert Authenticator for klubbens epost under @Lions.no, kan logge inn i Office.com, velge Outlook i valgene på venstre side:

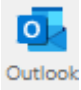

Og legge til regel som videresender klubbens innkommende eposter til valgte personer i klubben.

Dette gjøres på følgende måte:

Trykk tannhjulet oppe i høyre hjørne:

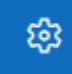

Trykk E-post i venstre side: E-post

Trykk Regler i listen Regler

Trykk + Legg til ny regel:

+ Legg til ny regel

Gi reglen et navn, eks Videresending til klubbstyret:

Videresending til klubbstyret

I Legg til en betingelse, velger du i listen Til

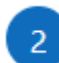

Legg til en betingelse

Skriv inn klubbens epostadresse i feltet til høyre: (risor@lions.no som eksempel)

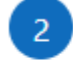

Legg til en betingelse

Til

LIONS CLUB RISØR imes

Klubbens visningsnavn vises når du skriver inn klubbens epostadresse.

## Åpne Velg en handling:

3 Legg til en handling

Velg en handling

Velg Videresend til:

| $\checkmark$ | Legg til en handling |        |                    |                     |  |
|--------------|----------------------|--------|--------------------|---------------------|--|
|              | Videresend til       | $\sim$ | ola@ola.no $	imes$ | per@ola.no $\times$ |  |

I feltet til høyre her, skriver du inn epostadressene til de i styret som skal få kopi av eposter sendt til klubbens epost-adresse.

## Oppsetter skal nå se slik ut:

## Regler

| Videresending til klubbstyret |        |                              |
|-------------------------------|--------|------------------------------|
| Legg til en betingelse        |        |                              |
| Til                           | ~      | $$ LIONS CLUB RISØR $\times$ |
| Legg til en annen betingelse  |        |                              |
| Legg til en handling          |        |                              |
| Videresend til                | $\sim$ | ola@ola.no × per@ola.no ×    |

Lagre

Husk på å endre reglen når styret endres.